## Zwei Schrittmotoren an einer Achse konfigurieren (Cantry)

Habe hier mal versucht, die Anleitung von joel0407 ins Deutsche zu bringen. Seine Anleitung war für mich die Beste. Nur leider in englisch. Verwendetes System: LinuxCNC 2.8-master Im Beispiel haben wir 1 X, 2 Y und 1 Z Motor. Ansteuerung mittels Breakout Board über Parallelport. Im zuvor benutzten Stepconf Wizard haben wir X, Y und Z Achse vorkonfiguriert.

## Zuerst machen wir die Einstellungen im INI File:

Zunächst gehen wir zur KINS Sektion. Hier die JOINTS (Anzahl Motoren) und Koordinaten-Buchstaben anpassen. Das sieht dann so aus:

[KINS] JOINTS = 4 KINEMATICS = trivkins coordinates=XYYZ

Jetzt zur TRAJ Sektion

[TRAJ] COORDINATES = X Y Z LINEAR\_UNITS = mm ANGULAR\_UNITS = degree DEFAULT\_LINEAR\_VELOCITY = 10.00 MAX\_LINEAR\_VELOCITY = 100.00

Hier lediglich überprüfen, ob die COORDINATES = X Y Z sind.

Jetzt setzen wir, welche Joints zu welcher Achse gehören.

Wir gehen zur AXIS Y Sektion. Gleich darunter steht [JOINT\_1]. Diese Sektion duplizieren wir (copy/paste) Der rein kopierte Joint benennen wir in [JOINT\_2] um. Der Joint unten unter [AXIS Z] benennen wir [JOINT\_3]. Danach sieht das ganze wie folgt aus:

[AXIS X] Blah, blah, blah

[JOINT\_0] Blah, blah, blah

[AXIS Y] Blah, blah, blah [JOINT\_1] Blah, blah, blah

[JOINT\_2] Blah, blah, blah

[AXIS Z] Blah, blah, blah

[JOINT\_3] Blah, blah, blah

"Blah, blah, blah" ist natürlich nur der Platzhalter für die davor von Stepconf konfigurierten Werte.

WICHTIG: Joint 1 und 2 müssen die gleichen Werte enthalten!

Jetzt müssen wir die Referenzsequenz einstellen.

Die Reihenfolge ist beginnend mit 0 und standardmässig für die Z-Achse. HOME\_SEQUENCE = 0 gefolgt von der X Achse HOME\_SEQUENCE = 1 Dann die Y Achse. Damit die beiden Motoren synchron referenzieren, muss ein – (Minuszeichen) vor der 2 eingefügt werden. Somit haben Joint 1 und 2 HOME\_SEQUENCE = -2 So laufen beide Motoren synchron bis zum Referenzpunkt. Falls einer von beiden eher dort ist, referenziert er sich fertig und wartet auf den anderen Motor, bis dieser auch fertig referenziert hat.

Danach fahren beide zum HOME-Punkt. Damit wir die Y-Achse beim einrichten bewegen können, fügen wir an Ende von Joint 1 und 2

folgendes ein (die Originalzeilen können mit einem vorangestellten # ausgeblendet werden):

HOME\_SEARCH\_VEL = 0 HOME\_LATCH\_VEL = 0 HOME\_FINAL\_VEL = 5 HOME\_USE\_INDEX = NO HOME\_SEQUENCE = -2

Vorsicht, wenn der Referenzpunkt nicht auf der HOME-Seite liegt. Die beiden Y-Motoren fahren nämlich sofort zum HOME-Punkt.

Jetzt zum HAL File:

Zuerst hängen wir ,0 an folgender Zeile an:

loadrt stepgen step\_type=0,0,0,0

Jetzt scrollen wir runter zu "setp stepgen.1.position-scale [JOINT\_1]SCALE" (wo 6 Zeilen mit "setp" gefolgt von 6-8 Zeilen "net" stehen).

Bei mir sieht das so aus:

```
setp stepgen.1.position-scale [JOINT_1]SCALE
setp stepgen.1.steplen 1
setp stepgen.1.stepspace 1
setp stepgen.1.dirhold 73000
setp stepgen.1.dirsetup 73000
setp stepgen.1.maxaccel [JOINT_1]STEPGEN_MAXACCEL
net ypos-cmd joint.1.motor-pos-cmd => stepgen.1.position-cmd
net ypos-fb stepgen.1.position-fb => joint.1.motor-pos-fb
net ystep <= stepgen.1.step
net ydir <= stepgen.1.dir
net yenable joint.1.amp-enable-out => stepgen.1.enable
net both-home-y => joint.1.home-sw-in
net both-home-y => joint.1.neg-lim-sw-in
net both-home-y => joint.1.pos-lim-sw-in
```

```
Jetzt das ganze gleich anschliessend nochmal reinkopieren.
Da müssen wir jetzt mehrere Einsen (1) auf Zweien (2) ändern.
Und zwar überall wo ein * (Stern) steht.
```

```
setp stepgen.*.position-scale [JOINT_*]SCALE
setp stepgen.*.steplen 1
setp stepgen.*.stepspace 0
setp stepgen.*.dirhold 25000
setp stepgen.*.dirsetup 20000
setp stepgen.*.maxaccel [JOINT_*]STEPGEN_MAXACCEL
net xpos-cmd joint.*.motor-pos-cmd => stepgen.*.position-cmd
net xpos-fb stepgen.*.position-fb => joint.*.motor-pos-fb
net xstep <= stepgen.*.step
net xdir <= stepgen.*.dir
net xenable joint.*.amp-enable-out => stepgen.*.enable
net home-x => joint.*.home-sw-in
```

im nachfolgenden Joint nun die Zweien (2) in Dreien (3) ändern.

Im jetzigen Joint 2 nun alle y in y2 ändern. Das heisst: alle y nach "net" und "home-". Zwei gleiche Achsnamen versteht LinuxCNC nämlich nicht.

Bei mir sieht dieser HAL-Teil nun so aus:

setp stepgen.0.position-scale [JOINT\_0]SCALE
setp stepgen.0.steplen 1
setp stepgen.0.stepspace 1
setp stepgen.0.dirhold 73000
setp stepgen.0.dirsetup 73000
setp stepgen.0.maxaccel [JOINT\_0]STEPGEN\_MAXACCEL
net xpos-cmd joint.0.motor-pos-cmd => stepgen.0.position-cmd

net xpos-fb stepgen.0.position-fb => joint.0.motor-pos-fb net xstep <= stepgen.0.step net xdir <= stepgen.0.dir net xenable joint.0.amp-enable-out => stepgen.0.enable net both-home-x => joint.0.home-sw-in net both-home-x => joint.0.neg-lim-sw-in net both-home-x => joint.0.pos-lim-sw-in setp stepgen.1.position-scale [JOINT\_1]SCALE setp stepgen.1.steplen 1 setp stepgen.1.stepspace 1 setp stepgen.1.dirhold 73000 setp stepgen.1.dirsetup 73000 setp stepgen.1.maxaccel [JOINT 1]STEPGEN MAXACCEL net ypos-cmd joint.1.motor-pos-cmd => stepgen.1.position-cmd net vpos-fb stepgen.1.position-fb => joint.1.motor-pos-fb net ystep <= stepgen.1.step</pre> net ydir <= stepgen.1.dir net venable joint.1.amp-enable-out => stepgen.1.enable net both-home-y => joint.1.home-sw-in net both-home-y => joint.1.neg-lim-sw-in net both-home-y => joint.1.pos-lim-sw-in setp stepgen.2.position-scale [JOINT 2]SCALE setp stepgen.2.steplen 1 setp stepgen.2.stepspace 1 setp stepgen.2.dirhold 73000 setp stepgen.2.dirsetup 73000 setp stepgen.2.maxaccel [JOINT\_2]STEPGEN\_MAXACCEL net y2pos-cmd joint.2.motor-pos-cmd => stepgen.2.position-cmd net v2pos-fb stepgen.2.position-fb => joint.2.motor-pos-fb net y2step <= stepgen.2.step</pre> net y2dir <= stepgen.2.dir net y2enable joint.2.amp-enable-out => stepgen.2.enable net both-home-y2 => joint.2.home-sw-in net both-home-v2 => joint.2.neg-lim-sw-in net both-home-y2 => joint.2.pos-lim-sw-in setp stepgen.3.position-scale [JOINT 3]SCALE setp stepgen.3.steplen 1 setp stepgen.3.stepspace 1 setp stepgen.3.dirhold 73000 setp stepgen.3.dirsetup 73000 setp stepgen.3.maxaccel [JOINT\_3]STEPGEN\_MAXACCEL net zpos-cmd joint.3.motor-pos-cmd => stepgen.3.position-cmd net zpos-fb stepgen.3.position-fb => joint.3.motor-pos-fb net zstep <= stepgen.3.step net zdir <= stepgen.3.dir net zenable joint.3.amp-enable-out => stepgen.3.enable net both-home-z => joint.3.home-sw-in net both-home-z => joint.3.neg-lim-sw-in

net both-home-z => joint.3.pos-lim-sw-in

Weiter oben im HAL File finden wir Zeilen, welche zum grössten Teil mit "net" beginnen. Bei mir so:

| net xstep                              | => parport.0.pin-02-out                             |
|----------------------------------------|-----------------------------------------------------|
| setp parport.0.p                       | bin-03-out-invert 1 # Nur wenn X-Richtung umgekehrt |
| net xdir                               | => parport.0.pin-03-out                             |
| net ystep                              | => parport.0.pin-04-out                             |
| net ydir                               | => parport.0.pin-05-out                             |
| net zstep                              | => parport.0.pin-06-out                             |
| net zdir                               | => parport.0.pin-07-out                             |
| net xenable<br>net spindle-on          | => parport.0.pin-14-out<br>=> parport.0.pin-17-out  |
| net both-home-x <= parport.0.pin-12-in |                                                     |
| net both-home-                         | y <= parport.0.pin-13-in                            |
| net both-home-                         | -z <= parport.0.pin-15-in                           |

Wir fügen nun unseren Y2 Motor hinzu. Dabei auf die gewünschten Pins am Parallelport achten.

| net y2step | => parport.0.pin-08-out |
|------------|-------------------------|
| net y2dir  | => parport.0.pin-09-out |

```
net both-home-y2 <= parport.0.pin-11-in
```

Nun sieht das Ganze so aus bei mir:

```
net xstep
               => parport.0.pin-02-out
setp parport.0.pin-03-out-invert 1 # Nur wenn X-Richtung umgekehrt
net xdir
              => parport.0.pin-03-out
               => parport.0.pin-04-out
net ystep
              => parport.0.pin-05-out
net ydir
net zstep
               => parport.0.pin-06-out
              => parport.0.pin-07-out
net zdir
net y2step
                => parport.0.pin-08-out
                => parport.0.pin-09-out
net y2dir
                => parport.0.pin-14-out
net xenable
                 => parport.0.pin-17-out
net spindle-on
net both-home-x
                   <= parport.0.pin-12-in
net both-home-y
                   <= parport.0.pin-13-in
net both-home-y2
                    <= parport.0.pin-11-in
net both-home-z
                   <= parport.0.pin-15-in
```

Alles abspeichern und LinuxCNC starten. Das war's. Viel Spass.